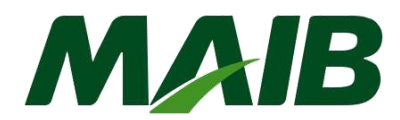

# Instrucțiunea pentru generarea certificatului digital

#### Sumar:

| ١.  | Solicitare certificat digital   | .1 |
|-----|---------------------------------|----|
| ١١. | Înregistrare Certificat Digital | .3 |

### I. Solicitare certificat digital

#### Pas 1. Solicitare Certificat

 a) Accesaţi "Meniu" → "Servicii pentru Clienţi" → "Cerere Certificat Digital";

**Notă:** Vă rugăm să utilizați următoarele tipuri de browser pentru a genera și descărca certificatul după aprobare: Firefox, Chrome, Edge sau Safari.

- b) Tastați butonul "Cerere nouă de certificat";
- c) Sistemul va afişa la ecran un mesaj de informare cu privire la perceperea comisionului pentru emiterea Certificatului, în conformitate cu Tarifele în vigoare (<u>https://www.maib.md/ro/tarify-pf/</u>), pentru continuare tastaţi "OK";
- d) În următorul ecran sistemul:
  - va afişa Instrucțiuni pentru utilizator, necesar de urmat,
  - va genera fișier cu extensia .PEM (Nume client. pem)

**Notă:** unele browsere descarcă automat fișierul .PEM în dosarul "Descărcări" în calculatorul utilizatorului, iar unele solicită salvarea fișierului într-o locație selectată manual de Client.

Tastați "OK" pentru finalizarea acțiunii "Solicitare certificat".

| 10    | Informație despre conturi                                                                                       |                                   |
|-------|----------------------------------------------------------------------------------------------------|-----------------------------------|
| q     | Servicii pentru Clienți                                                                                         |                                   |
| -     | Alias(denumire) de cont                                                                                         |                                   |
|       | Gestiune Securitate                                                                                             |                                   |
|       | Setare Vizibilitate Conturi                                                                                     |                                   |
|       | Modificare profil                                                                                               |                                   |
|       | Setare Conturi Preferate                                                                                        |                                   |
|       | Setare Limite Tranzacții                                                                                        |                                   |
|       | Setare de Preferințe                                                                                            |                                   |
|       | Solicitări                                                                                                    |                                   |
|       | Gestionați Alerte                                                                                               |                                   |
|       | Inregistrare Certificat Digital                                                                                 |                                   |
| a)    | Cerere Certificat Digital                                                                                       | 1                                 |
| Meniu | Cereri de certificate 🕤<br>Gereri                                                                               |                                   |
|       | ID Solicitare Data                                                                                              | Statut                            |
| h)    |                                                                                                    | 2 Cerere nouă de certificat       |
| ~,    |                                                                                                    |                                   |
|       | Statut                                                                                                    |                                   |
| Ba    | ankflex                                                                                                    | ×                                 |
| c)    | Atentile, pentru emiterea certificatului digital se va percepe un comis     Apăsați OK pentru a continua.     3 | ion conform tarifelor in vigoare. |

| io concitor c | 12000                                                                                                    | Jun                                                                                                    |          |
|---------------|----------------------------------------------------------------------------------------------------|----------------------------------------------------------------------------------------------------|----------|
|               | BankFlex                                                                                                    |                                                                                                    | Închide  |
|               | Solicitarea etvs. de generare a certificatului digital a<br>processia.     Your ga sa vizitați aceașaj pagină după ce a fost emi<br>Dacă certificatulă fost emis, cheia dys. pirkată va fi<br>Cheia dvs. pirkată î fost săvătă a îci. Cient 1<br>Dacă certificatul a fost emis, we-țivizualiza ultima sc<br>Alexandre de la certificatulă fost emis, we-țivizualiza ultima sc | ost creata cu succes. Veti fi notificat imediat ce solicitarea este<br>s certificatul.<br><u>necesară pentru a g</u> enera parola ce securizează semnatura digitală.<br><u>- private Asopemij</u> Păstrați-in siguranță și nu-i transmiteți nimănul.<br>Icetare cu statut (AcCeptor). |          |
|               | Declaratie de confidentialitate Securitate o                                                                                                    | uline Termeni și condiții Evonerări de Rasnundere                                                                                                    |          |
| CLIENT 1      |                                                                                                    |                                                                                                    | Show all |
|               |                                                                                                    |                                                                                                    |          |

d)

#### Pas 2 Verificare statut /Descărcare Certificat

- a) Repetaţi paşii Meniu" → "Servicii pentru Clienţi" → "Cerere Certificat Digital" şi urmăriţi când se modifică statutul în "Acceptat" (Verificarea şi acceptarea poate să dureze câteva ore);
- b) La primirea statutului "Acceptat", tastați butonul "Descărcare Certificat";

| Cereri de certificate 🧧 |                        |           |                               |
|-------------------------|------------------------|-----------|-------------------------------|
| Cereri                  |                        |           |                               |
| ID Solicitare           | Data                   | Statut    | <u>^</u>                      |
| 49075                   | 08/08/2019 10:40:30 AM | Acceptat  |                               |
| 49064                   | 07/08/2019 07:01:12 PM | Descarcat |                               |
| 20744                   | 10/06/2016 08:04:07 AM | Respins   | -                             |
|                         |                        | 5         | )escărcare Certificat Închide |

c) Se va deschide o fereastră de tip pop-up. Specificați fișierul *".pem"* generat anterior, specificați parola pentru certificat și tastați *Transmite.* Această parola cu certificatul digital se va utiliza pentru logare/autorizare tranzacții.

| Cognies - New folde     Cognies - New folde     New folde     Cognies - New folde     New folde              |                                                              |                                                                                                    | >                                                                                                    |                                                                                                    |
|----------------------------------------------------------------------------------------------------|--------------------------------------------------------------|----------------------------------------------------------------------------------------------------|----------------------------------------------------------------------------------------------------|----------------------------------------------------------------------------------------------------|
| Cognize + New folder File Name<br>Footber View folder Downloaded<br>Name<br>Footber View folder View for the folder View for the folder<br>Footber View folder View for the folder View for the fo |                                                              | 🗸 👌 Search Downloads                                                                                                    | م, ہ                                                                                                    | Children -                                                                                                    |
| Favotes Name Determented Type See Favotes Instance Product Region All/2019 253 MA Fooder More difference Seminatură Digitală Generare Seminatură Digitală Generare Seminatură Digitală See See See See See See See See See See                                                                                                    |                                                              | 10                                                                                                    | 0                                                                                                    | Status                                                                                                    |
| I usis                                                                                                    | Date modified Type                                           | Sce                                                                                                    |                                                                                                    | Downloaded                                                                                                    |
| Maic     Fredbet     Itr/1/20018-532.MA     Factoder       Generare Semnătură Digitală       Generare Semnătură Digitală       Statută Generare Semnătură Digitală       Statută Generare Semnătură Digitală       Statută Generare Semnătură Digitală       Statută Generare Semnătură Digitală       Statută Generare Semnătură Digitală       Statută Generare Semnătură Digitală       Statută       Parola Semnare       Transmite       Dogets       Dogets                                                                                                    | 4/17/2019 2:55 PM PEM File<br>3/18/2019 10:55 AM File felder | 2 KB                                                                                                    |                                                                                                    |                                                                                                    |
| Confirmati Parola pentru semnare     Confirmati Parola pentru semnare     Confirmati Parola pentru semnare     Confirmati Parola pentru semnare                                                                                                    | 11/12/2018 9:52 AM File folder                               |                                                                                                    |                                                                                                    | Conorara Romnätura Divitală                                                                                                    |
| Stad Some:     Stad Some:     Stad Some:     Stad Some:     Stad Some:     Stad Some:     Stad Some:     Stad Some:     Stad Some:     Some:               | 3/16/2018 3:13 PM PRE felder                                 | -                                                                                                    |                                                                                                    | General e Seminatul a Digitala                                                                                                    |
| Standardine     Standardine     Standard               |                                                              |                                                                                                    |                                                                                                    | Selectati fisierul PEM Choose File No file chosen                                                                                                    |
| Videos     Parola Semnare       In In C     Confirmati Parola pentru semnare       Detakop     Transmite                                                                                                    |                                                              |                                                                                                    |                                                                                                    |                                                                                                    |
|                                                                                                    |                                                              |                                                                                                    |                                                                                                    | Parola Semnare                                                                                                    |
| 10 Objets      Deskap      Deskap                  |                                                              |                                                                                                    |                                                                                                    | Confirmati Darola nontru comparo                                                                                                    |
| Transmite Anuleaz                                                                                                    |                                                              |                                                                                                    |                                                                                                    |                                                                                                    |
| A Downet -                                                                                                    |                                                              |                                                                                                    |                                                                                                    | Transmith Anulasză                                                                                                    |
|                                                                                                    |                                                              |                                                                                                    |                                                                                                    | Transmite: Anuleaza                                                                                                    |
|                                                                                                    |                                                              |                                                                                                    |                                                                                                    |                                                                                                    |
| Downloads     v     File name     maib-private-key.pem                                                                                                    |                                                              | Ontermolified Type<br>4/17/2019 2:3519M PENAFile<br>3/10/2019 3:5334M Factoder<br>17/17/2018/9:524M FileFolder<br>5/16/2018 3:13 PEM FileFolder | Orie mežified     Type Size     A1772019 255 MA File felder     TYT22018 253 JAM File felder     S1162018 313 PM File felder     S1162018 313 PM File felder     TYT22018 BSI AM File felder     S1162018 313 PM File felder | C) Search Download:     P      Onter modified Type Stee      A1772019 2535M Firsterlae      TU7102018 353 AM Firsterlae      STROOTS 3.11 SPM Firsterlae      V      Firsterlae      V      Firsterlae      V      Firsterlae      V      Firsterlae      V      V |

- d) Sistemul salvează 2 fișiere unde unul este .cer și altul .pfx.;
- e) Fișierul de mai jos se deschide unul câte unul în ferestre separate (în unele browsere, fișierele vor fi salvate automat de sistem în dosarul *"Descări"* al utilizatorului);

| C Save As                                                                                                    |                                                                    |                                                                                |                                                   |      |                  |        | x  |                                                                                                    | - 0 ×                                         |
|----------------------------------------------------------------------------------------------------|--------------------------------------------------------------------|--------------------------------------------------------------------------------|---------------------------------------------------|------|------------------|--------|----|----------------------------------------------------------------------------------------------------|-----------------------------------------------|
| 6- 9 - 🛧 🕹 э Ты                                                                                                    | s PC > Downloads                                                   |                                                                                |                                                   | v ð  | Search Downloads |        | ,p |                                                                                                    | ± 07 \$ 🔿 :                                   |
| Organize - Newfolde                                                                                                    | · · · · · · · · · · · · · · · · · · ·                              |                                                                                |                                                   |      |                  | jii •  | 0  |                                                                                                    | Home   Help   FAQ   Contact Us   Print   Logo |
| Microsoftidge ^<br>Music<br>Gouthree<br>Searches<br>Searches<br>Searches<br>Searches<br>Searches<br>Searches<br>Dobjects<br>Dobjects<br>Documents<br>Documents | Name<br>I Forgyan Desktop<br>ForeShot<br>All:DarkScheme.vsattlings | Date modified<br>2/18/2019 15:55 AM<br>11/12/2018 9:52 AM<br>5/16/2018 3:13 PM | Type<br>File folder<br>File folder<br>File folder | Size |                  |        |    | Status<br>Downloaded                                                                                                    | Request New Certificate                       |
| File game maib<br>Save as type: Person<br>A Hide Folders                                                                                                    | digital-signature.pfx                                              |                                                                                | Bin.                                              | C    | save             | Cancel |    | sared (maib.digital signature.pt/)<br>offers.<br>Signature should be safely deleted and also removed from Trash-Recycle<br>23 |                                               |

f) Urmați instrucțiunile generate și afișate de sitem în ferastră pop-up:

- ștergeți fișierul .pem din dosarul în care a fost salvat. Fișierele cu extensiile .cer și .pfx sunt gata de utilizare;
- utilizați fișierul cu extensia .cer pentru a înregistra certificatul cu profilul utilizatorului Dvs.
- finalizați procedura prin tastarea butonului "OK".

| niu | Cereri de certificate 👔 |                                                                                                    |                                   |
|-----|-------------------------|----------------------------------------------------------------------------------------------------|-----------------------------------|
| Ř   | Cereri                  |                                                                                                    |                                   |
|     | ID Solicitare           | Data Statut                                                                                                    | A                                 |
|     | 290                     | 02/07/2019 03:11:59 PM Descarcat                                                                                                    |                                   |
|     | 289                     | 02/07/2019 03.08.24 PM Descarcat                                                                                                    |                                   |
|     | 273                     |                                                                                                    |                                   |
|     | 243                     | BarkFlex                                                                                                    |                                   |
|     | 242                     | Semnätura dvs. digitalä protejatä prin parolä este gata și descărcată [CLIENT_digital-signature.pfx]                                                                                                    |                                   |
|     | 241                     | Pastrat-le in siguranța pentru utilizare în autentificarea și autorizarea Elankflex.     Olicente portvate-kevennil fisierul de care lată funziate bentru denerarea semnăturii digitale trebule să fie sters în siguranță și, de asemenea, eliminat din Trat | h/Recycle                         |
|     | 232                     | bin.                                                                                                    |                                   |
|     | 216                     |                                                                                                    |                                   |
|     |                         |                                                                                                    | Cerere nouă de certificat inchide |

## II. Înregistrare Certificat Digital

a) Accesați "Meniu" → "Servicii pentru Clienți" → "Înregistrare Certificat Digital";

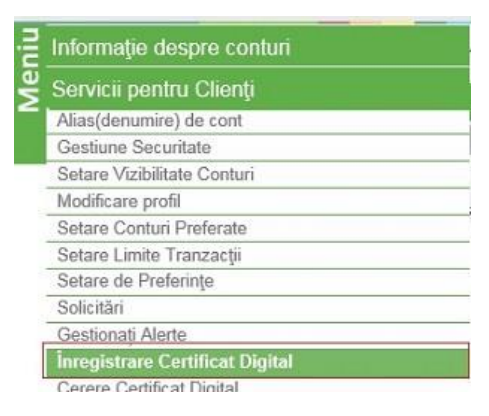

b) Selectați fișierul cu extensia .cer sau .crt sau .pem, generat și salvat anterior în dosar și tastați butonul "Citește certificat";

| Detali | i Certificat | Digital | ? |
|--------|--------------|---------|---|

| Detalii Certificat Digital  |   |  |  |        |                    |                   |
|-----------------------------|---|--|--|--------|--------------------|-------------------|
| Fisier Cheie                | [ |  |  | Browse | Citește certificat |                   |
| Numar Serie                 |   |  |  |        |                    |                   |
| Subject                     |   |  |  |        |                    | 0                 |
| Nume Autoritate Certificare |   |  |  |        |                    |                   |
| Data de expirare a cheii    |   |  |  |        |                    |                   |
|                             |   |  |  |        |                    | TRANSPORTER FRANK |

c) Dacă certificatul corespunde, se va deschide fereastra cu notificare și tastați butonul *"Transmiteți"* pentru a încărca certificatul. Sistemul va completa câmpurile aferente cu elemente ce corespund din Certificatul digital;

| eniu | Detalii Certificat Digital 👔 |                                   |                                                                                               |                    |
|------|------------------------------|-----------------------------------|-----------------------------------------------------------------------------------------------|--------------------|
| Š    | Detalli Certificat Digital   |                                   |                                                                                               |                    |
|      | Fisier Cheie                 | Выберите файл Файл не выбран      |                                                                                               | Citeşte certificat |
|      | Numar Serie                  | 7C000000C558A6028A4               |                                                                                               |                    |
|      | Subject                      | E=veronica.gorgos@maib.md, CN=GOF | GOS VERONICA, OU=SELF, O=SELF, L=Street 1153427 Town-countr 1153425, S=MD, C=MD               |                    |
|      | Nume Autoritate Certificare  | TECA03                            |                                                                                               |                    |
|      | Data de expirare a cheii     | 01/07/2020                        | BankFlex                                                                                      |                    |
|      |                              |                                   | Certificatul a fost citit cu succes. Pentru a incarca certificatul apasați butonul Transmite. | Transmite          |

d) Pentru a finaliza înregistrarea certificatului, tastați "OK" și "Transmite".